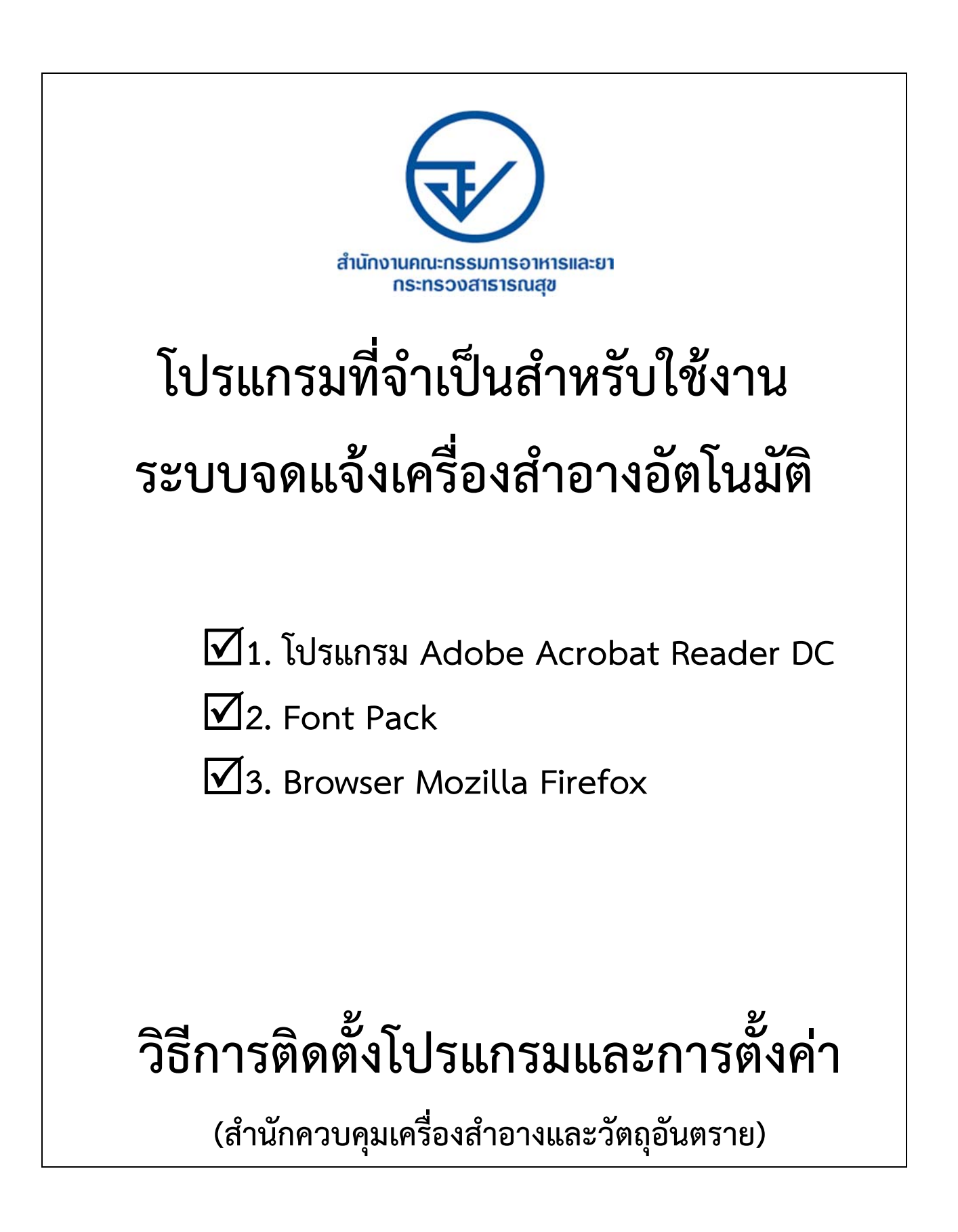

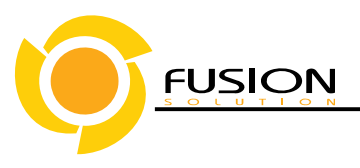

### <u>วิธีการติดตั้งโปรแกรม Adobe Acrobat Reader DC</u>

- เข้าใช้ระบบเครื่องสำอางด้วย URL <u>http://privus.fda.moph.go.th/</u> สามารถใช้งานได้ที่ Browser Firefox และ Chrome
- 2. หลังเข้าใช้ระบบแสดงหน้าการเข้าใช้ระบบ
- ระบบจะให้เลือกสิทธิ์การเข้าใช้ >บุคคลทั่วไป

| สำนักงานคณะ                                                                 | กรรมการอาหารและยา                                                                                     |
|-----------------------------------------------------------------------------|----------------------------------------------------------------------------------------------------|
| กระทร                                                                       | วงสาธารณสุข                                                                                           |
| หน้าเลือก                                                                   | แข้าใช้ระบบ อ                                                                                         |
| เป็นผู้ได้รับอนุญาตให้เช้าทึ่งข้อมูลกายใน                                   | เป็นผู้ได้รับอนุญาตให้เช้าถึงข้อมูลภายใน                                                              |
| ของล้ำนักงานคณะกรรมการอาหารและยา                                            | ของสำนักงานคณะกรรมการอาหารและยา                                                                       |
| เป็นผู้ได้รับอนุญาตให้เข้ากึงข้อมูลภายใน<br>ของสำนักงานคณะกรรมการอาหารและยา | <mark>(เกพร์ธโป</mark><br>เป็นผู้ได้รับอนุญาตให้เข้าถึงข้อมูลภายใน<br>ของสำนักงานคณะกรรมการอาหารและยา |
| ດ້າວາວ                                                                      | ามกามกระบกระวงสองภ                                                                                    |
| ອາກາ ກະແຫວການກ່າວ                                                           | มีออ จังหวัดและบุลี กรรรษ โครไฟฟ 0-259-7000 :                                                         |

 ระบบแสดงหน้าให้กรอกข้อมูลเพื่อยืนยันตัวบุคคล ทั้งนี้ บัญชีผู้ใช้ และรหัสผ่าน ต้องสมัครจาก <u>www.egov.go.th</u>เท่านั้น

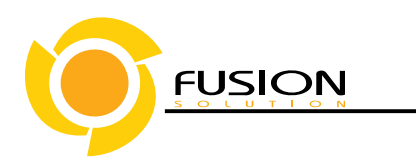

หลังจากกรอกชื่อบัญชีผู้ใช้ และ รหัสผ่าน คลิก > เข้าสู่ระบบ

| ระบบยืนยัน      | เด้วบุคคลกลาง (OpenID Service) | เข้าสู่ระบบโดย                                                                                                    |
|-----------------|--------------------------------|----------------------------------------------------------------------------------------------------|
| ប័ល្បវើผู้ใช้ : | onusal                         | @ M@il.Go.Th                                                                                                    |
| รหัสผ่าน :      | ••••••                         | elemeternety                                                                                                    |
|                 | 🖱 จดจำฉัน เข้าสู่ระบบ ยกเล็ก   |                                                                                                    |
|                 |                                | เกี่ยวกับระบบ                                                                                                    |
| 6               | เมรทัสผ่าน? สมัครสมาชิก        | ระบบยืนยันด้วบุคคลกลางฯ (e-Authentication Service) เป็<br>ระบบที่จัดทำขึ้นเพื่อให้ประชาชนสามารถเข้าถึงข้อมูลและ<br>บริการอิเล็กทรอนิกส์ (e-Service) ของหน่วยงานภาครัฐด่าง<br>ได้ โดยใช้ปัญชีผู้ใช้และรหัสผ่านเดียว นอกจากนี้ยังอำนวย<br>ความสะดวกค่อประชาชนในการเข้าถึงบริการแบบรวมศูนย์<br>(Single Sign-On) ผ่านระบบเว็บไซต์กลางบริการ<br>อิเล็กทรอนิกส์ (e-Government Portal) อีกด้วย |

- 6. ระบบแสดงชื่อบริษัทต่าง ๆ ทั้งนี้จำนวนรายชื่อที่แสดงขึ้นอยู่กับสิทธิ์ที่ขอรับมอบอำนาจ
  - 6.1. คลิก >ชื่อบริษัท

| SEUU<br>OPEN ID                                                                |
|--------------------------------------------------------------------------------|
| กลุ่มสิทธิ์การเข้าใช้ระบบ                                                      |
| ยินดีต้อนรับคุณ อรอุสาห์ ลักษณียนาวิน Logout 🕑                                 |
| ประสงค์ที่จะทำงานในฐานะตัวแทนของ<br>(กรุณาเลือกผู้รับอนุญาตที่ท่านรับมอบอำนาจ) |
| testonly                                                                       |

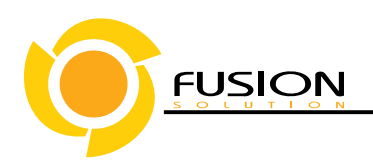

7. ระบบแสดงชื่อระบบงานที่ขอมอบอำนาจไว้ให้คลิก >ระบบเครื่องสำอาง

| SEUU<br>OPEN ID                                                                                     |
|----------------------------------------------------------------------------------------------------|
| กลุ่มสิทธิ์การเข้าใช้ระบบ<br>ยินดีต้อนรับคุณ อรอุสาห์ ลักษณียนาวิน Logout 🧕                         |
| ระบบเครื่องสำอาง                                                                                    |
| สำนักงานการกรรมการอาหารและมา<br>88/24 กษณฑิอานมาใ ดำเภอมีอง จังหวัดนนกปุรี 1000 โกรศัพท์ 0-259-7000 |

- 8. ระบบแสดงหน้าหลัก คลิก > เลือกกระบวนงาน>
  - 8.1. เลือก>เมนู HELP เพื่อไปยังหน้าประกาศ

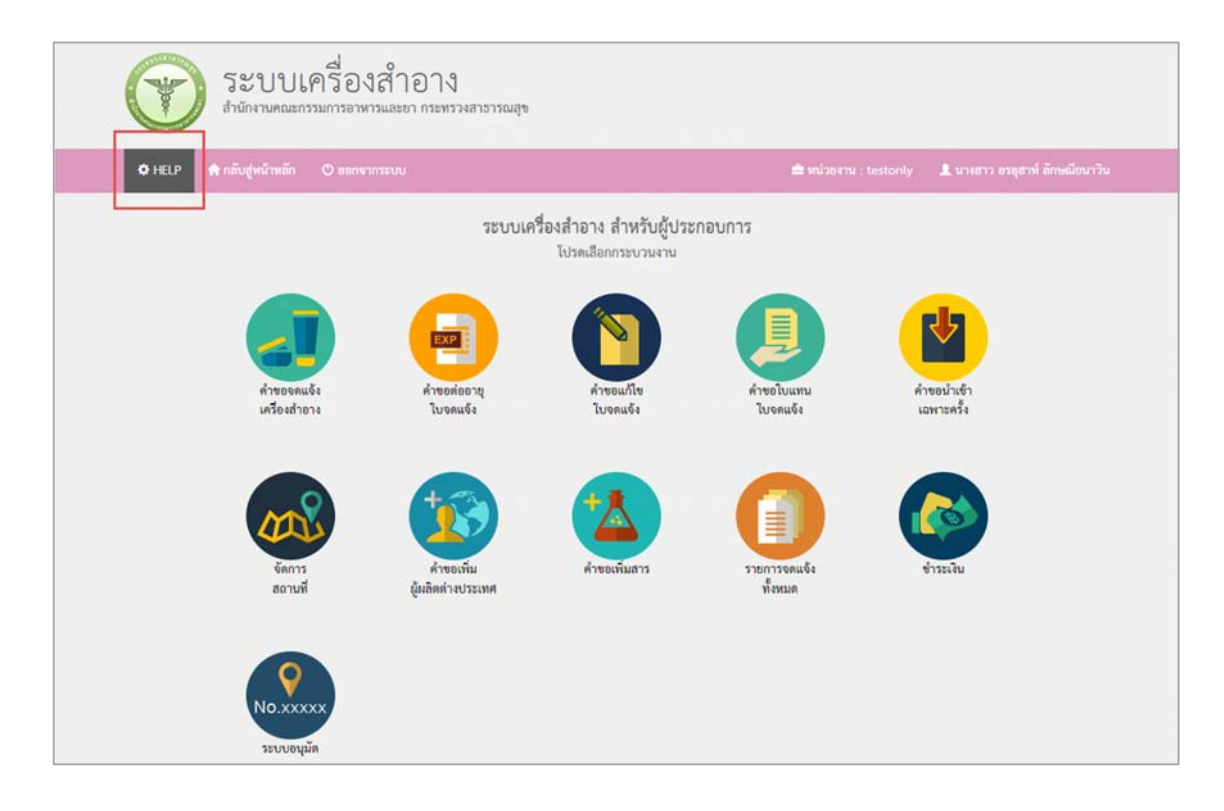

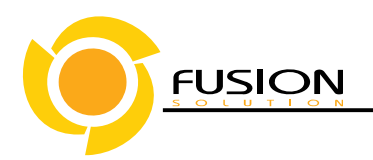

9. คลิก>โปรแกรม Adobe Acrobat Reader DC ดาวน์โหลด ที่นี่เพื่อดาวน์โหลดโปรแกรม

| 53 Jan                                                    | บบเครื่องสำอาง<br>เานคณะกรรมการอาหารและยา กระพรวงสาธารณสุข                                                                                                    |                       |                                |
|-----------------------------------------------------------|----------------------------------------------------------------------------------------------------|-----------------------|--------------------------------|
| 🗘 HELP 🏦 ແຫຼັນຢູ່                                         | สม้าหลัก 🖱 ออกจากระบบ                                                                                                    | 🚔 หน่วยงาน : testonly | 🎗 นางสาว อรอุสาท์ อักษณีขนาวิน |
|                                                           | ประกาศ                                                                                                    |                       |                                |
| โปรแ<br>เบราเซอร์<br>โปรแกรม<br>FontPac                   | กรมที่จำเป็น<br>Mosilla Firefox คาวน์เหลด ที่นี้<br>Adobe Acrobat Reader DC ดาวน์โหลด ที่นี้<br>เคาวน์เหลด ที่น                                                                 |                       |                                |
| คู่มีอร์<br>สุมิธาระ<br>สุมิธารร<br>มีมาระเทร<br>มมาระเทร | ที่ไก้ย่วข้อง<br>คแจ้แกร้องสำอาง ดาวน์โหลด ที่นี้<br>เค่าไปรแกรม Mozilla Firefox ดาวน์โหลด ที่นี้<br>เกรณีที่ไข้ เบราเซอร์ Google Chrome ให้กด DOWNLOAD เพื่อดูใน Reader แหนนอด | Ťu                    |                                |

10. ระบบจะแสดงบ๊อบอัพของโปรแกรมที่ดาวน์โหลดคลิก >ตกลง

| Acceldence Multiple                                                   |   |
|-----------------------------------------------------------------------|---|
| MCTOKOTOC_MOLZIP                                                      |   |
| ซึ่งเป็น: เอกสาร WinRAR ZIP (146 MB)                                  |   |
| 970: http://164.115.28.125                                            |   |
| Firefox ควรทำอะไรกับแพ้มนี้                                           |   |
| <ul> <li>เป็ดด้วย (ป)</li> <li>WinRAR archiver (ค่าปรียาย)</li> </ul> | • |
| 💿 บันทึกแพ้ม (บ)                                                      | 6 |
| 🥅 จำค่าที่เลือกสำหรับแฟ้มชนิดนี้ (จู)                                 |   |
|                                                                       |   |

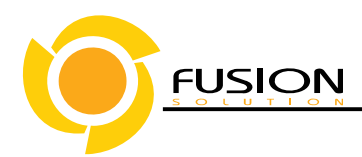

11. หลังจากคลิก >เลือกโปรแกรมจะทำการติดตั้งอัตโนมัติ

| Adobe Acrobat Reader DC - Setup                                       |                          |
|-----------------------------------------------------------------------|--------------------------|
| S                                                                     |                          |
| Preparing installation                                                |                          |
| This may take a few minutes depending on your proce<br>configuration. | essor speed and hardware |
| Extracting installation files                                         | 34.23%                   |
|                                                                       |                          |
| Adobe Systems Incorporated                                            |                          |
|                                                                       | Cancel                   |

12. เลือกที่ปุ่ม>Install เพื่อทำการติดตั้ง

| Adobe Ad             | crobat Reader DC - Setup                                                                                  |
|----------------------|----------------------------------------------------------------------------------------------------|
| S                    |                                                                                                    |
| Ready to I           | install Adobe Acrobat Reader DC                                                                           |
| WARNEN               | 5: This program is protected by copyright law and international treaties.                                 |
| Adobe Ac<br>have the | robat Reader DC is configured to install updates automatically to ensure that you<br>most secure version. |
| Ø                    | Install Adobe Acrobat Reader DC to:<br>C:\Program Files (x86)\Adobe\Acrobat Reader DC\                    |
| InstallShield        | Change Destination Folder Instal Cancel                                                                   |

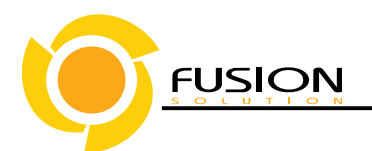

13. คลิกปุ่ม >Finish เมื่อเสร็จสิ้นการติดตั้งโปรแกรม

| 🔊 Adobe Acrobat Reader DC - Setup                                                     |
|---------------------------------------------------------------------------------------|
| L                                                                                     |
| Setup Completed                                                                       |
| Setup has successfully installed Adobe Acrobat Reader DC. Click Finish to exit setup. |
|                                                                                       |
|                                                                                       |
|                                                                                       |
| InstallShield                                                                         |
| Finish                                                                                |

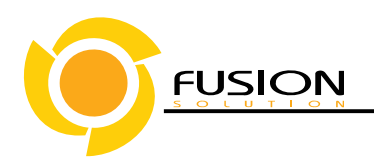

# <u>วิธีการติดตั้งFontPack</u>

1. คลิก>เลือกFontPackที่นี่เพื่อดาวน์โหลดโปรแกรมFontPack

| ระบบเครื่องสำอาง<br>สำนักงานคณะกรรมการอาหารและยา กระพรวงสาธารณสุข                                                                                                    |                                                        |
|----------------------------------------------------------------------------------------------------|--------------------------------------------------------|
| A HELP 🔿 กลับสู่หน้าหลัก 🔘 ออกจากระบบ                                                                                                    | 🚔 หน่วยงาน : testonly 🛛 🌡 นางสาว อรอุสาห์ ลักษณีขนาวิน |
| ประกาศ                                                                                                    |                                                        |
| โปรแกรมที่จำเป็น<br>เบราเซอร์ Mozilla Firefox คาวน์โหลด ที่นี้<br>โปรแกรม Adobe Acrobet Reader DC คาวน์โหลด ที่นี้<br>FontPack ดาวน์โหลด ที่นี้                                                                                                    |                                                        |
| <b>คู่มีอที่เกี่ยวข้อง</b><br>ชุมิอการจุดแจ้แคร้องสำอาง ดาวน์โหลด ที่บ้<br>ชุมิอการดังค่าโปรแกรม Mozilla Firefox ดาวน์โหลด ที่บ้<br>ชุมิอการดังค่าโปรแกรม Adobe Acrobat Reader DC และ FontPack. ดาวน์โหลด ที่บื้<br>หมายเหตุ กรณิที่ใช้ เบราเซอร์ Google Chrome ให้กด DOWNLOAD เพื่อสูใน Reader แหนนะครับ |                                                        |

2. ระบบจะแสดงบ๊อบอัพโปรแกรมที่ดาวน์โหลดไว้เลือก>ตกลง

| หลังเปิด FontPack_Do | Lzip                                  |
|----------------------|---------------------------------------|
| คุณเลือกเปิด :       | · · · · · · · · · · · · · · · · · · · |
| SontPack_DC          | zip                                   |
| ซึ่งเป็น: เอกสาร     | WinRAR ZIP (51.0 MB)                  |
| 310 : http://10      | 54.115.28.125                         |
| Firefox ควรทำอะไรก   | บแพิมน์                               |
| (a) illacian (ab)    | MinPAP archiver (das Pran)            |
| CDMM 10 (D)          |                                       |
| 🔘 บันทึกแฟม ()       | 2)                                    |
| 📃 จำค่าที่เลือกเ     | สำหรับแพ็มชนิดนี้ (จ)                 |
|                      |                                       |
|                      |                                       |
|                      | ตกลง ยกเล็ก                           |
|                      |                                       |

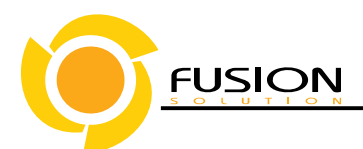

3. ดับเบิ้ลคลิก ที่รายการFontPackเพื่อติดตั้ง

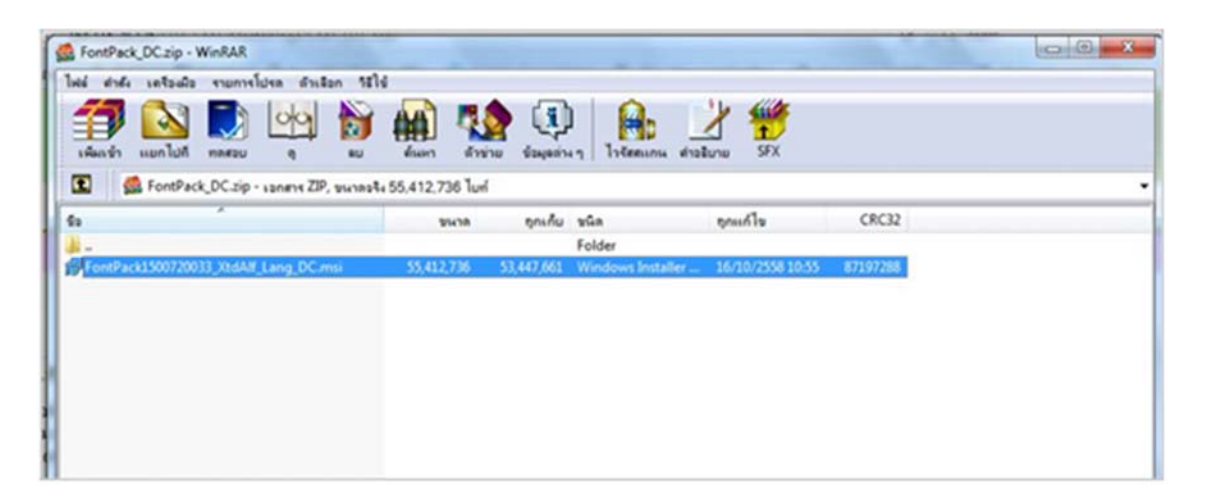

4. คลิกปุ่ม>Nextเพื่อไปขั้นตอนถัดไป

| S | Welcome to the Extended Asian Language<br>font pack for Adobe Acrobat Reader DC<br>Setup<br>Setup will install Extended Asian Language font pack for Adobe<br>Acrobat Reader DC on your computer. To continue, dick Next. |
|---|----------------------------------------------------------------------------------------------------|
|   | WARNING: This program is protected by copyright law and international treaties.                                                                                                    |
|   | < Back Next > Cancel                                                                                                    |

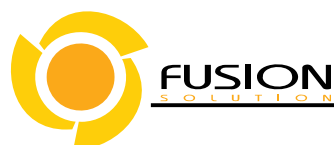

5. คลิกปุ่ม>Nextเพื่อไปขั้นตอนถัดไป

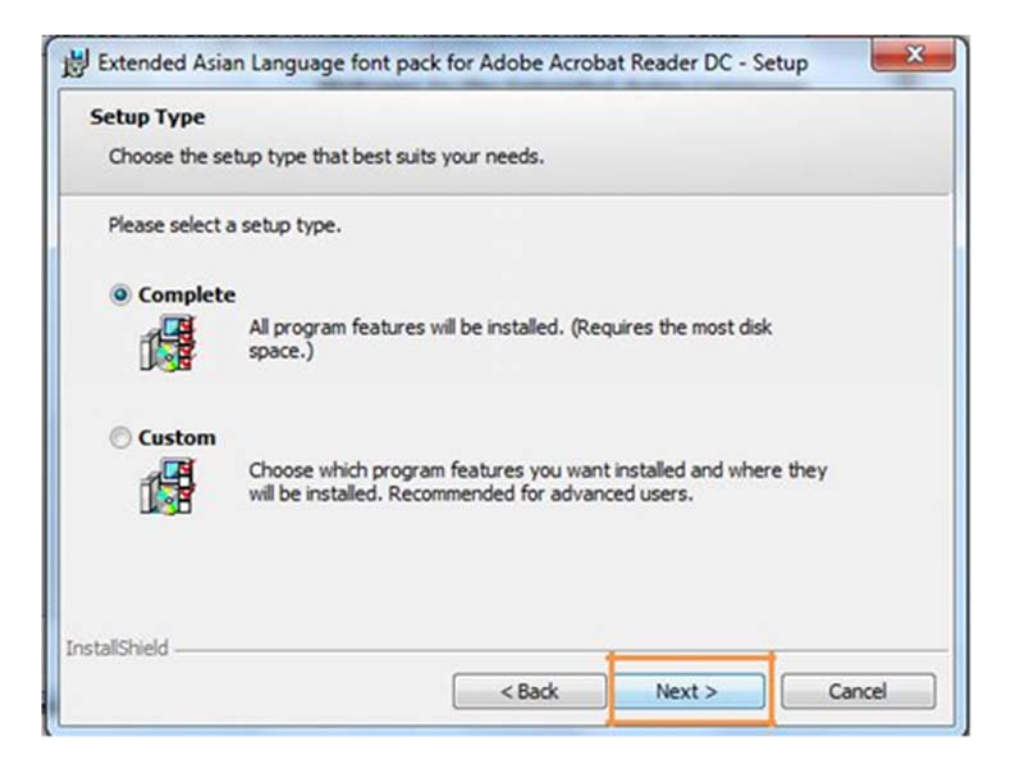

6. คลิกปุ่ม>Installเพื่อเริ่มติดตั้ง

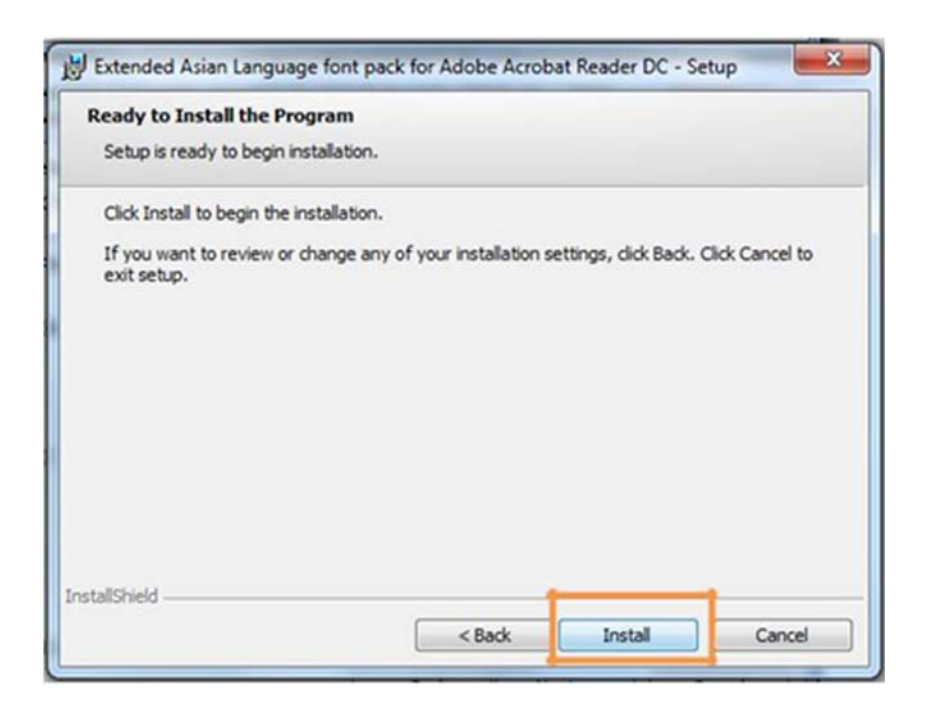

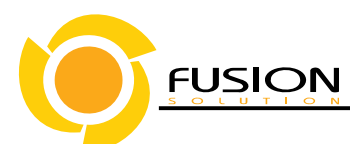

7. คลิกปุ่ม>Finishเมื่อเสร็จสิ้นการติดตั้งโปรแกรม

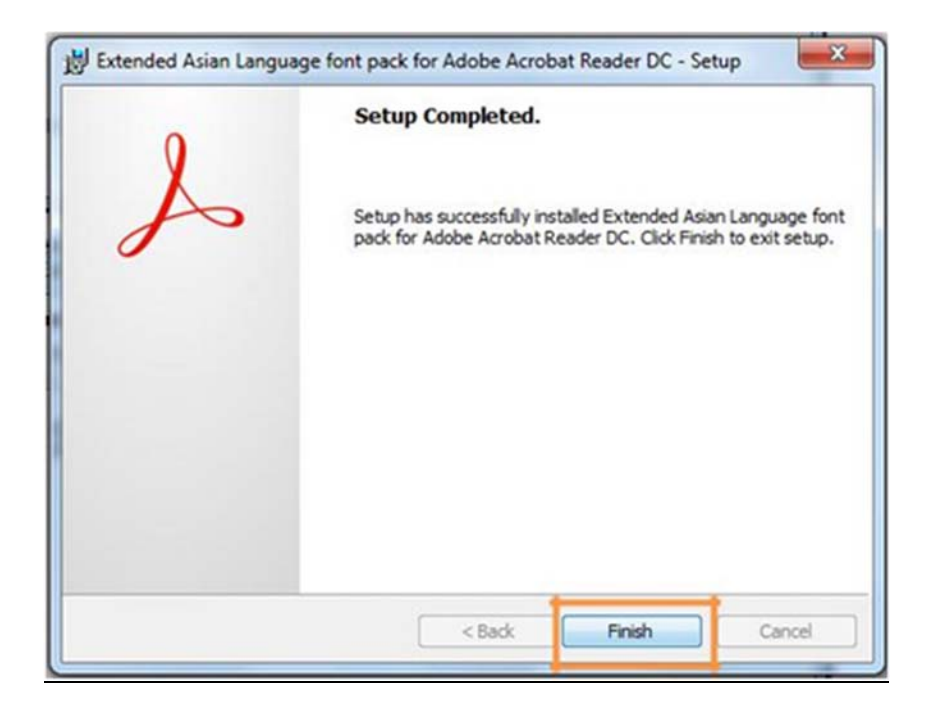

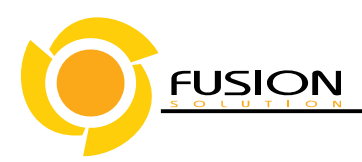

# <u>วิธีติดตั้ง Browser Mozilla Firefox</u>

1. ดาวน์โหลดตัวติดตั้ง Browser Mozilla Firefox จาก Internet

| G <mark>o</mark> ogle | firefox                                                                                                    |           |            |             |            |             |                 | 💷 🔱 🔍 |  |
|-----------------------|----------------------------------------------------------------------------------------------------|-----------|------------|-------------|------------|-------------|-----------------|-------|--|
|                       | ทั้งหมด                                                                                                    | คันรูป    | วิดีโอ     | ข่าวสาร     | แผนที่     | เพิ่มเดิม 🔻 | เครื่องมือค้นหา |       |  |
|                       | ผลการค้นง                                                                                                    | าประมาณ 4 | 101,000,00 | 0 รายการ (0 | 22 วินาที) | Marilla     |                 |       |  |
|                       | ดาวน เหลด Firefox — เวบเบราเซอรพร — MOZIIIa<br>https://www.mozilla.org/th/firefox/new/ マ<br>Download Mozilla Firefox, a free Web browser. Firefox is created by a global non-profit dedicated to<br>putting individuals in control online. Get Firefox today! |           |            |             |            |             |                 |       |  |

2. ดับเบิ้ลคลิก >เพื่อติดตั้ง

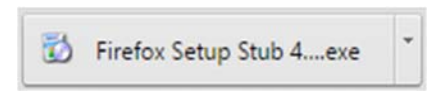

3. หน้าจอแสดงป้อบอัพเพื่อถามการอนุญาตติดตั้งโปรแกรม

|      | 👽 Use    | er Accoun     | t Control                                            |                                                              |                                            | ×              |
|------|----------|---------------|------------------------------------------------------|--------------------------------------------------------------|--------------------------------------------|----------------|
|      | ?        | Do you<br>PC? | u want to allow                                      | this app to                                                  | make chang                                 | es to your     |
|      |          | 6             | Program name:<br>Verified publisher:<br>File origin: | Firefox Stub Ins<br><b>Mozilla Corpor</b><br>Hard drive on t | staller<br>r <b>ation</b><br>this computer |                |
|      | 🕑 si     | how detai     | ls                                                   |                                                              | Yes                                        | No             |
|      |          |               |                                                      | <u>Change v</u>                                              | vhen these notifi                          | cations appear |
| 4. ค | ลิกป่ม > | Yes           | เพื่อติดตั้ง                                         |                                                              |                                            |                |

#### Fusion Solution Co., Ltd.

77:30 Sinsathon Tower11 Fl., Klongtonsrai , Klongsan, Bangkok 10600 Tel. 0.2440-0408 Fax. 0.2440-040711

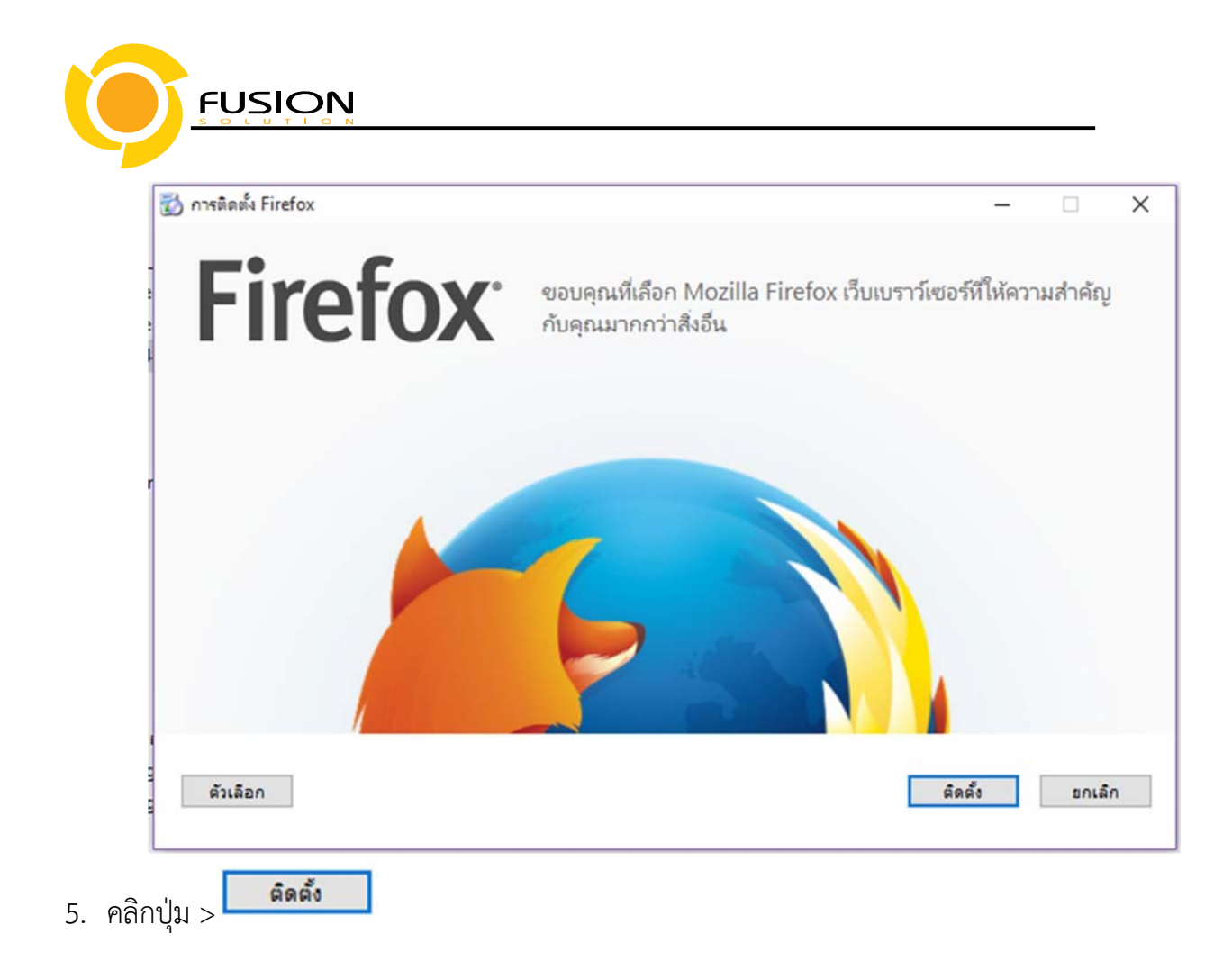

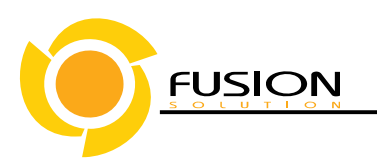

6. หน้าจอแสสดงสถานะการติดตั้ง

| 🔯 การติดตั้ง Firefox  |                                                                                                    | -        |       | $\times$ |
|-----------------------|----------------------------------------------------------------------------------------------------|----------|-------|----------|
| <b>Firefox</b>        |                                                                                                    |          |       |          |
|                       | คุณจะได้พบกับความเร็ว, ความยึดหยุ่น<br>และความปลอดภัย ในรุ่นใหม่ล่าสุด ที่<br>ให้คุณควบคุมทุกอย่างได้เสมอ |          |       |          |
| -                     | กำลังดาวน์โหลด Firefox                                                                                    |          |       |          |
| โปรดรอสักครู่ Firefox | จะเริ่มทำงานท้นทีหลังจากการติดตั้งเสร็จสมบูรณ์                                                            | <b>.</b> | ยกเล้ | in       |

7. คลิก>ไม่นำเข้าเลย

| ตัวช่วยน้ำเข้า                         |                                     |
|----------------------------------------|-------------------------------------|
| นำเข้าค่าดั้งและข้อมูล                 |                                     |
| นำเข้าตัวเลือก, ที่คั่นหน้า            | ı, ประวัติ, รพัสผ่าน และข้อมูลจาก : |
| <ul> <li>Microsoft Internet</li> </ul> | Explorer ( <u>M</u> )               |
| O Chrome (C)                           |                                     |
| 🔘 ไม่น่าเข้าเลย (บ)                    |                                     |
|                                        |                                     |
|                                        |                                     |
|                                        |                                     |

8. เสร็จสิ้นการติดตั้ง

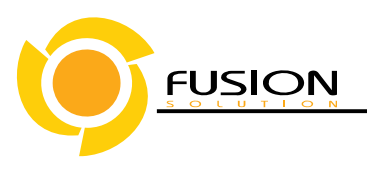

#### <u>วิธีการตั้งค่า Browser Mozilla Firefox สำหรับการแสดงผลPDF</u>

1.ดับเบิ้ลคลิก> ที่โปรแกรมMozilla Firefox

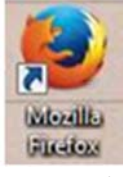

2.คลิกแถบเครื่องมือเพื่อตั้งค่าการแสดงผล >ตัวเลือก

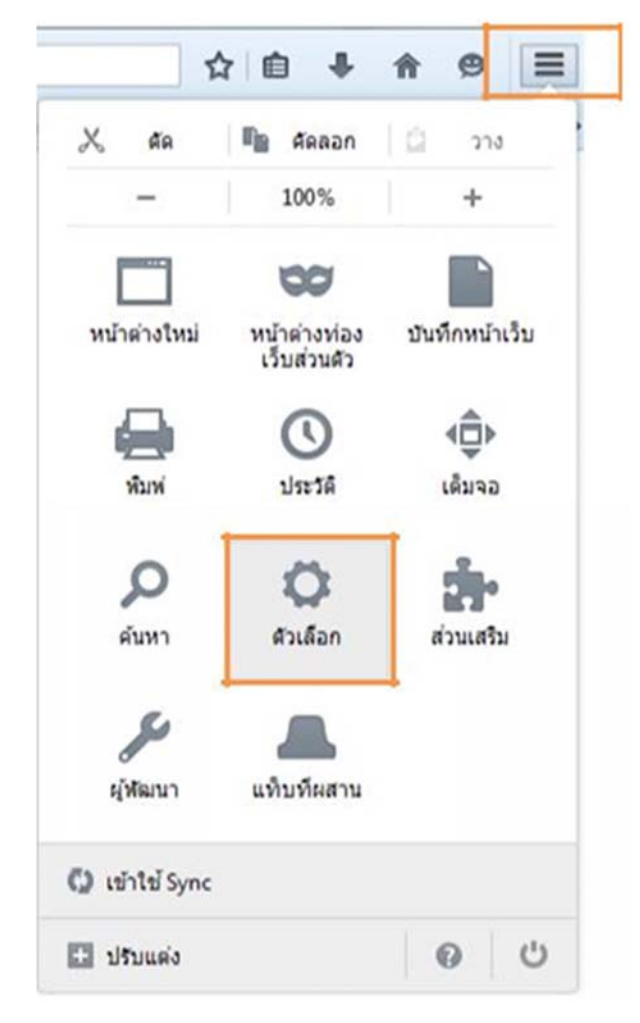

**FUSION** 

3.คลิก>โปรแกรม > Portable Document Format (PDF) >ใช้Adobe Acrobat (ใน Firefox)

| 0 ประเท           | โปรแกรม                                         |                                    |
|-------------------|-------------------------------------------------|------------------------------------|
| 2 เด้มหา          |                                                 |                                    |
| 🗎 เนื้อหา         | สับหา                                           |                                    |
| 🗛 โปรแกรม         | ประเภทเนื้อหา                                   | สำเนินการ                          |
| 🗢 ดวามเป็นส่วนด้ว | 🔝 พอดแดสต์                                      | (D) ดูตัวอย่างใน Firefox           |
| ความปลอดภัย       | 🛐 วิดีโอพอดแดสด์                                | 🛞 ดูตัวอย่างใน Firefox             |
| Sync              | 🔝 เว็บพิด                                       | 🕐 ดูตัวอย่างใน Firefox             |
| fues              | Adobe Acrobat Forms Document (application/vnd   | (I) GIULIANO                       |
|                   | 🛃 Adobe Acrobat Forms Document (application/vnd | 🖸 ปันทึกแพื่ม                      |
|                   | 😒 Adobe Acrobat XML Data Package File           | Is Adobe Acrobat Reader DC (Bisis) |
|                   | 🖙 mailto                                        | ไข้แพิมอิน                         |
|                   | Portable Document Format (PDF)                  | 🚆 ใช้ Adobe Acrobat (ใน Firefox) 👻 |
|                   | 🖙 webcal                                        | аквыкто (9)                        |
|                   | VIII Deciment                                   | 17 Andrew Ber                      |

4.หลังจากตั้งค่าเรียบร้อยแล้วให้Restartเครื่องคอมพิวเตอร์ เพื่อเตรียมการใช้งาน

5.ทดสอบการใช้งานโดยเข้าจากลิงค์ด้านบนURL http://privus.fda.moph.go.th/